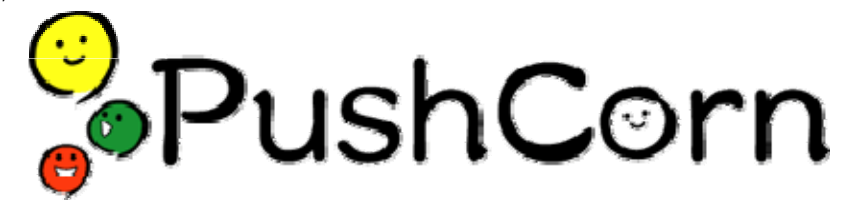

# PushCorn2インストールマニュアル

## RedHat Linux 版

### Apache の最終設定から PushCorn のインストールまで

※文章中に表記されている英文字の、大文字・小文字は区別されます。従って、表記されているとおりに入力、操作してください。

1. PushCorn2・システムの概要

PushCorn2 サーバは、大きく分けて3 階層になります。

(a)OS

PushCorn2 では OS に RedHat Linux を採用しています。また Mac OS X での動作を確認しています。これ以外の UNIX 系 OS で動作するものと思われますが、まだ実施例がありません。 Windows 系サーバでは動作しません。

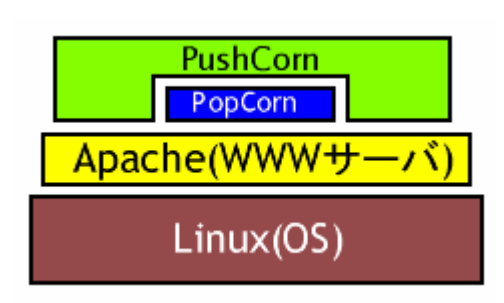

#### (b)Apache(WWWサーバ)

インターネット経由で閲覧者の要求に応じてサーバ内のデータ

を閲覧者に送信し、あるいは閲覧者 (PushCorn2 ユーザ)の要求に応じてファイルを受信するための機能を持ちます。PushCorn2 サーバでは、世界で広く用いられている Apache というソフトを用いています。

#### (c)PushCorn 2/ PopCorn2

従来の PopCom2 を更に使いやすくするためのソフトです。ブラウザから最終的に PopCom2(ファイル名: popcorn.pl)の処理を行うまでの手続きをガイドします。PopCorn2 は, PushCorn2 の核であり, PushCorn2 は PopCorn2 のシェル(殻)であると言えます。

2. ImageMagick・CGI.pm のインストール

(a)ImageMagick・CGI.pm ファイルを RedHat Linux の CD-ROM からサーバにコピー

ImageMagick とは、PushCorn2 が画像を変換(GIF 形式から JPEG 形式に変換したり、同じ JPEG 形式の画像でも、オリジナルのものとはサイズが異なる3種類の画像に変換)する際に使用するプログラムです。CGI.pmは、PushCorn2 が CGI で ImageMagick などを呼び出す際に使用されます。

まず su コマンドを使用して, root ユーザになります。

#### su root

この後, root ユーザのパスワードが要求されます。

サーバが CD-ROM を読めるようにするマウントという作業を行います。

mount /dev/cdrom

これで CD-ROM ドライブの内容は、/mnt/cdrom ディレクトリの下から読めるようになりました。これとは逆に、マウントした CD-ROM をドライブから取り出すには、マウントとは逆のアンマウントを行う必要があります。

umount /mnt/cdrom

もしカレントディレクトリが CD-ROM 内にある場合は, cd コマンドで CD-ROM ドライブの外に出てからアンマウントを行ってください。

これからコピーするファイルは, 複数の CD-ROM に分かれて収録されています。よって, CD-ROM をドライ ブに入れ替えるには, マウントして必要なファイルをコピー, 終わったらアンマウントを繰り返します。

次に, cd コマンドで CD-ROM の一番上のディレクトリに移動します。

cd /mnt/cdrom/

ディレクトリ内のファイル一覧を表示させてみましょう。lsコマンドを使用します。

ls

ls コマンドに a オプションをつけると, ファイル名が「.(ドット)」で始まる, いわゆる隠しファイルも表示されます。l オプションは, ファイル一覧をタイムスタンプ付きの長い形式で表示します。したがって a オプションとl オプショ ンをつけるには, ls コマンドを実行するときに, 次のように入力します。

ls -al

また, ls コマンドにディレクトリ名をつけると, そのディレクトリの内容を表示します。 そこで, ファイルをコピーする コピー先があるかどうか, 確認してみましょう。

ls /usr/local/src

次のように表示されなければ,問題ありません。

1s: /usr/local/src: そのようなファイルやディレクトリはありません

次に, cd コマンドを使用して RedHat/RPMS ディレクトリに移動します。お使いの CD-ROM のセットによっては, CD-ROM 内のディレクトリが異なることがあります。

cd /mnt/cdrom/RedHat/RPMS

そして、cpコマンドを使用してファイルをコピーします。書式は次のとおりです。

cp コピー元 コピー先

したがって、実際には次のようになります。

cp ImageMagick-5.4.7-10.i386.rpm /usr/local/src

同様に ImageMagick-perl-5.4.7-10.i386.rpmファイルと, perl-CGI-2.81-88.i386.rpmファイルも/usr/local/src ディレ クトリにコピーします。これらのファイルはそれぞれ別の CD-ROM に収録されているかもしれませんので、マウ ント、コピー、アンマウントを実行してその都度 CD-ROM を入れ替えます。

cp ImageMagick-perl-5.4.7-10.i386.rpm /usr/local/src

cp perl-CGI-2.81-88.i386.rpm /usr/local/src

(b)インストール作業

/usr/local/src ディレクトリに移動します。

cd /usr/local/src

root ユーザのまま, rpm コマンドを使用して, 今コピーした rpm ファイルをインストールします。 rpm コマンドに i オプションをつけるとインストール, vh オプションはインストールの進み具合を表示する際に使 用します。先ほどコピーした 3 つのファイルを一度にインストールするには, 3 つのファイルをスペースで区切っ て列挙します。

```
rpm -ivh ImageMagick-5.4.7-10.i386.rpm
rpm -ivh ImageMagick-perl-5.4.7-10.i386.rpm
```

rpm -ivh perl-CGI-2.81-88.i386.rpm

1分ほどでインストールは終了します。

3. ドキュメントルートの設定

WWW サーバ Apache が参照する、参照元を決定します。例えば、右図では、 /home/tokyo(水色の箱の中)がドキュメントルートになっており、実体は/home 下にあるそ れぞれのユーザのディレクトリがあります。/home/tokyo の「tokyo」はあくまで例として示し たのであり、「pushcom」以外の半角英数の名前であれば何でも構いません。/home/tokyo の下には、各ユーザディレクトリのリンクが張られています。ブラウザからアクセスした場合、 /home/tokyo のリンクを元に、/home の下にあるユーザのページを間接的に参照する形に なります。更に/home/tokyo/usr ディレクトリには、各ユーザが公開設定をしたサイトのリンク が配置されます。

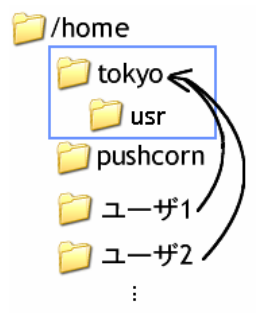

ディレクトリの作成

ドキュメントルートのディレクトリを mkdir コマンドを使用して作成します。/home/tokyo の場合には, 次のように コマンドを入力します。

mkdir /home/tokyo

さらに、公開用ディレクトリ/home/tokyo/usrも作成します。 mkdir /home/tokyo/usr

#### 4. Web サーバー(Apache2.0)のセットアップ

※おことわり:ここでは、RedHat Linux に標準で付属(インストール)される Apache を使用します。 設定情報が記されている httpd.conf ファイルを編集する前に準備を行います。

confディレクトリに移動します。

cd /etc/httpd/conf オリジナルの httpd.conf ファイルを, httpd.conf.org というファ イル名でバックアップをとります。

cp httpd.conf httpd.conf.org httpd.conf ファイルを編集するために, Emacs エディタや vi エディタなどで開きます。

emacs httpd.conf(Emacs エディタで開く場合)

ファイルが開かれると、右図のような画面が現れます。

カーソルキー( $\lceil \downarrow \rfloor$ )で画面をスクロールし、右の画像のよう に、UserとGroupを「apache」から「nobody」に変更します。

(a).サーバ管理者のメールアドレス

「ServerAdmin」に続くメールアドレスを、実際の管理者のメ ールアドレスに変更してください。

(旧)ServerAdmin root@localhost(新)ServerAdmin endoh@aabb.ne.jp

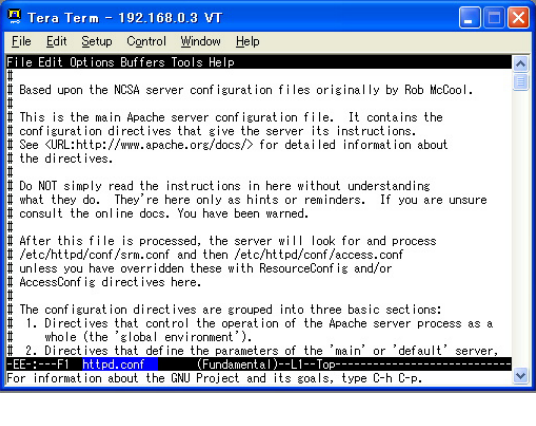

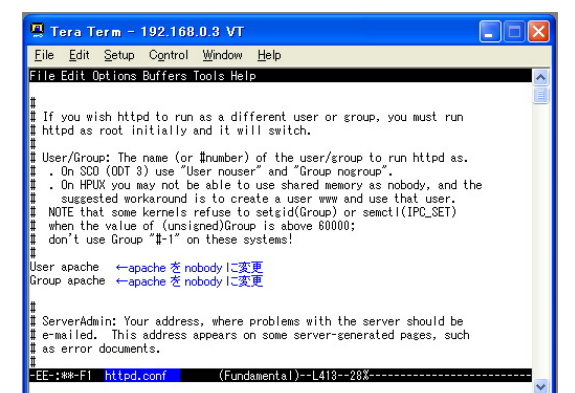

(b)サーバ名

```
「ServerName」の行も、ネットワーク上のサーバ名を変更します。ネットワークの管理者によってサーバ名が決められている場合もありますが、決められていない場合には、サーバの IP アドレスを記述してください。
(旧) #Servername localhost (←先頭に「#」をつけてコメントアウト)
(新) Servername 192.168.0.3
(c)ドキュメントルート
前のページの 4 で設定したドキュメントルートを記述します。

(旧) DocumentRoot "/var/www/html"
(新) DocumentRoot "/home/tokyo"

(d)ディレクトリの設定

(c)と同様に変更します。
(旧) 
(目) 
(ロ) ''/var/www/html">
```

(新)<Directory "/home/tokyo">

右図のように、Options~に続く行に、下記の記述を追加します。 +ExecCGI 「AllowOverride」の設定も変更します。これは、ユーザが自身のアカウントを使用する際のパスワード認証を有 効にするためです。 🖳 Tera Term - 192.168.0.3 VT X <u>F</u>ile <u>E</u>dit <u>S</u>etup C<u>o</u>ntrol <u>W</u>indow Help (旧)AllowOverride None File Edit Options Buffers Tools Help (新)AllowOverride All This should be changed to whatever you set DocumentRoot to. \* Directory "/home/tokyo"> (e)CGIの起動 This may also be "None", "All", or any combination of "Indexes", "Includes", "FollowSymLinks", "ExecCGI", or "MultiViews". PushCorn が正しく起動するために必要です。 Note that "MultiViews" must be named \*explicitly\* --- "Options All" doesn't give it to you. (旧) #AddHandler cqi-script .cqi Options Indexes FollowSymLinks +ExecCGI ← +ExecCGIを追加します。 (先頭に「#」をつけてコメントアウト) This controls which options the .htaccess files in directories can override. Can also be "All", or any combination of "Options", "FileInfo", "AuthConfig", and "Limit" (新)AddHandler cqi-script .cqi AllowOverride All ← None の部分を Allに変更します。 (f)デフォルト文字コードの設定 FF-: ##-F1 httpd.conf (Fundamental)--L487--33% 既定の文字コードを Shift JIS に設定します。 #AddDefaultCharset ISO-8859-1(←先頭に「#」をつけてコメントアウト)

AddDefaultCharset shift\_jis(←追加)

(g)編集の終了

Emacs エディタを使用している場合, [Ctrl]+xを押し, [Ctrl]+cを押します。何かメッセージが出た場合には, y, または yes と入力してください。

Apache を再起動します。restart により、Linux システムは Apache を一度停止し、更新された httpd.conf ファイル を読み込んで Apache を起動します。

/etc/rc.d/init.d/httpd restart

5. PushCorn 最新版ファイルのアップロード・解凍

あらかじめ、PushCorn.tar 最新版ファイルをダウンロードしておきます。このファイルには,popcorn.pl が含まれます。

まず、/home に pushcorn ディレクトリを作成します。

mkdir /home/pushcorn

解凍方法:ダウンロードしたファイルを,適当な場所(例えば、/usr/local/srcのような作業用ディレクトリ)に保存し 次のコマンドを実行します。

cd /usr/local/src

tar xvf pushcorn.tar

2 つのディレクトリ pushcorn, ini は、/home/pushcorn/src/下へ移動してください。

/home/pushcorn ディレクトリ内にあるファイルのオーナ, グループをそれぞれ chown, chgrp コマンドで nobody にします。R オプションでディレクトリを指定すれば, そのディレクトリとその中のファイルすべてのオーナ(所有者)またはグループ(オーナの所属する組)を, (下の場合は nobody に)変換できます。

chown -R nobody /home/pushcorn

chgrp -R nobody /home/pushcorn

(次ページへ続く)

#### 6. push-new.pl の編集

PushCorn2 新規アカウント発行スクリプト「push-new.pl」を Emacs エディタなどで開いて編集します。このファイルは下記のディレクトリに保存されています。

/home/pushcorn/

次ページの左が変更前および変更すべきポイントを示した画面,右が変更後の画面です。

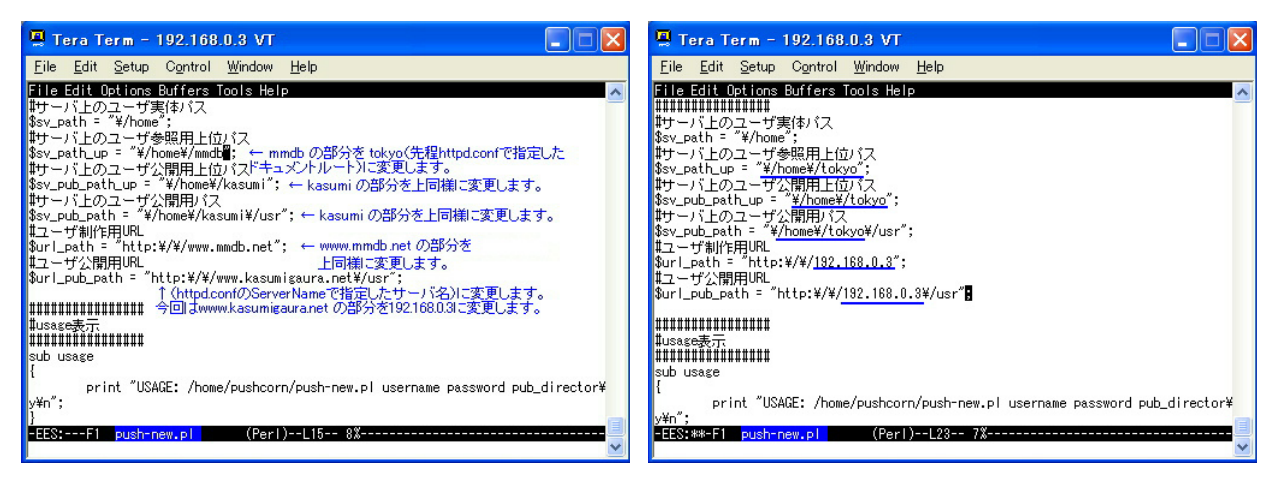

次に管理者用 ID とパスワードを設定します。下から2行上に次のような記述がありますので、変更します。 「XXXXX」が管理者用 ID,「YYYYY」が管理者用パスワードになる箇所です。

(旧)system "htpasswd -bd \$sv\_path/\$user/.htpasswd XXXXX YYYYY";

(新)system "htpasswd -bd \$sv\_path/\$user/.htpasswd kanrisha bjvcfea"; これで, PushComの新規アカウント発行が可能になりました。「push-new.pl」を起動するには, rootユーザになっ て下記のように入力します。

/home/pushcorn/push-new.pl 新規ユーザ名 新規ユーザのパスワード
(例)/home/pushcorn/push-new.pl ueno mamas

7. 新規アカウントの発行

root ユーザになり、次のスクリプトを実行します。 /home/pushcorn/push-new.pl 新規ユーザ名 新規ユーザのパスワード

8. 作業の終了